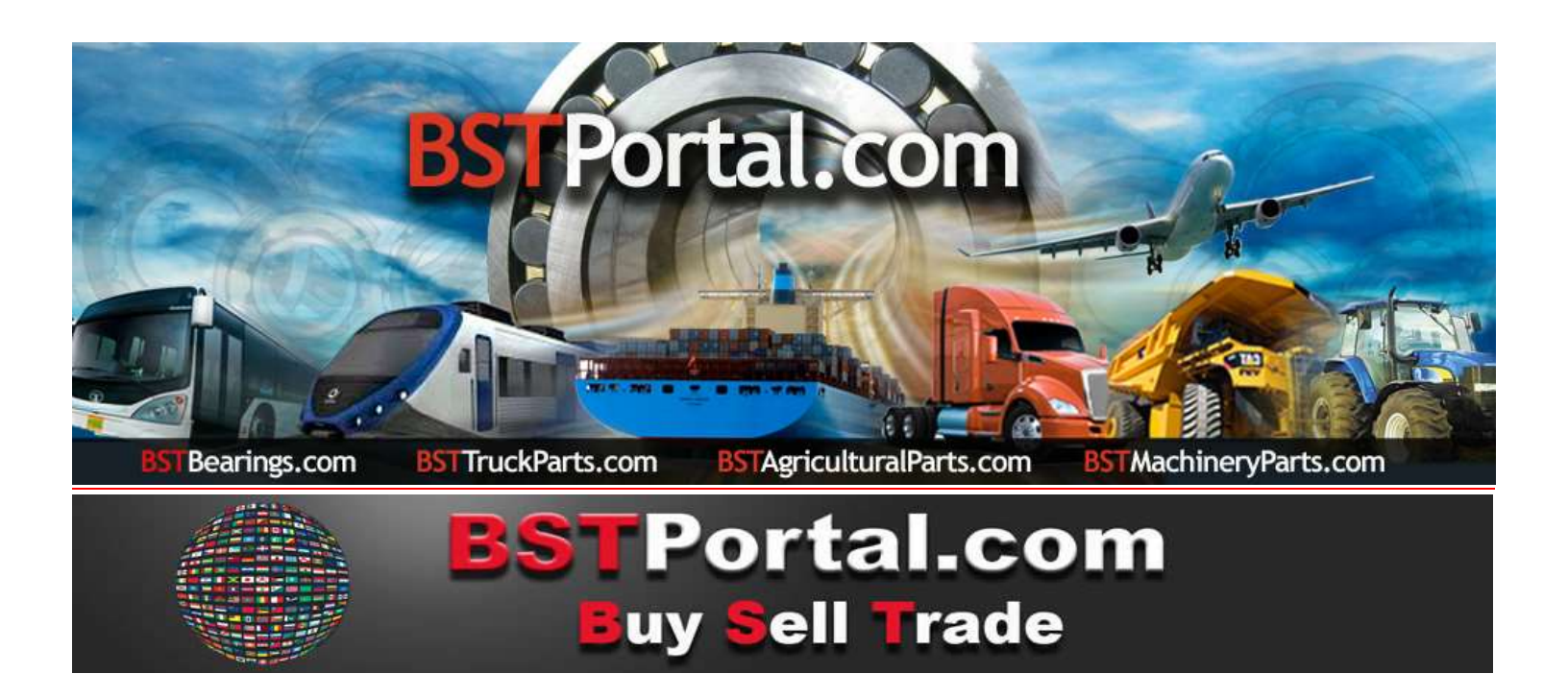

# TUTORIEL BSTBearings.com

# **11-BST** Universal Contact - Localisateur d'entreprises

Utilisation du Programme: Moyens de consultation, pour obtenir des informations sur les clients potentiels et les prospects enregistrés sur BSTPortal.com, rapports à demander à travers les marchés segmentés par "Business Line", "Type de Contact", "Pays", "Type de recherche», «Ville», « État »ou« Province ».

# À QUI PUIS-JE VENDRE?

¿La fonction opérationnelle <mark>«À QUI PUIS-JE VENDRE?»,</mark> Qui consiste en cinq moyens de contact différents, pour promouvoir la vente des produits et services des affiliés de <mark>BSTPortal.com</mark>, est définie séparément comme suit:

| 1 | Localisateur d'entreprise   | Entreprises affiliées à BSTBearings.com                            |
|---|-----------------------------|--------------------------------------------------------------------|
| 2 | Contact universel           | Localisateur d'entreprises et de prospects sur le marché mondial   |
| 3 | Circulaires - Messages      | Transmission des e-mails par entreprise, pays et zone géographique |
| 4 | Demandes d'achat            | Demandes de produits                                               |
| 5 | Localisateur d'entreprise - | Informations croisées: qui et ce que je demande                    |

DES RESTRICTIONS S'APPLIQUENT. SERVICE VALABLE POUR LES AFFILIÉS À L'ADHÉSION ANNUELLE.

BSTBearings.com http://www.bstportal.com/bstbearings/bstaquien.php?lang=fra

Le "Universal Contact - Localisateur d'entreprise" se trouve dans la fonction opérationnelle "A qui puis-je vendre?".

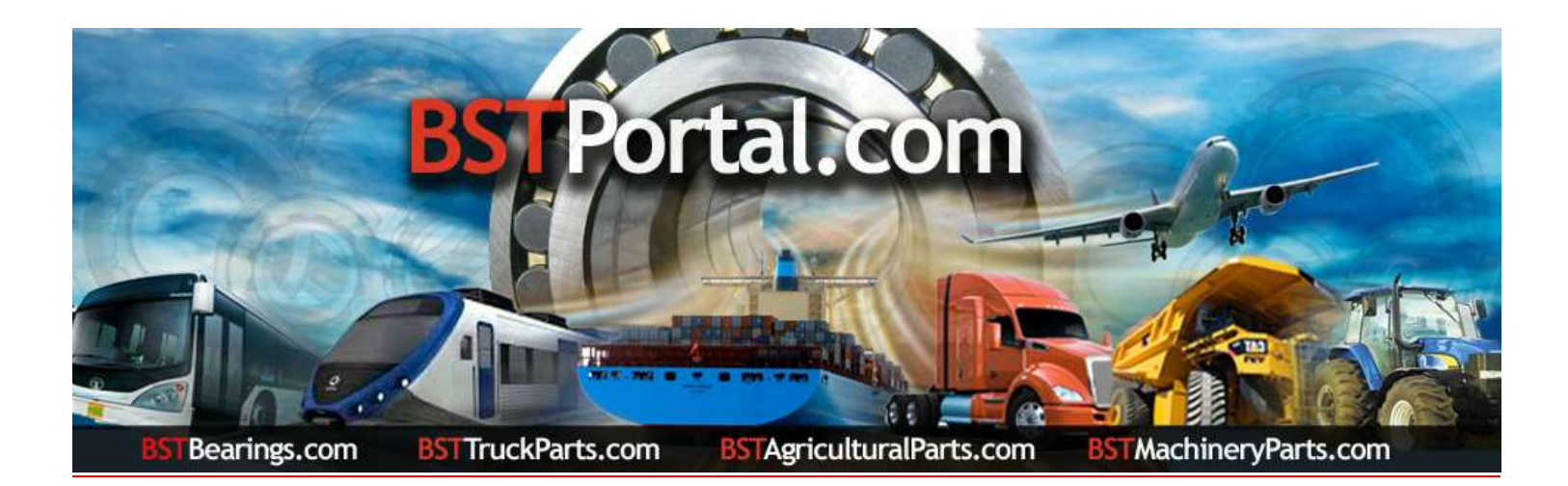

## Étape 1.- Accéder à la fonction opérationnelle: à qui puis-je vendre? ».

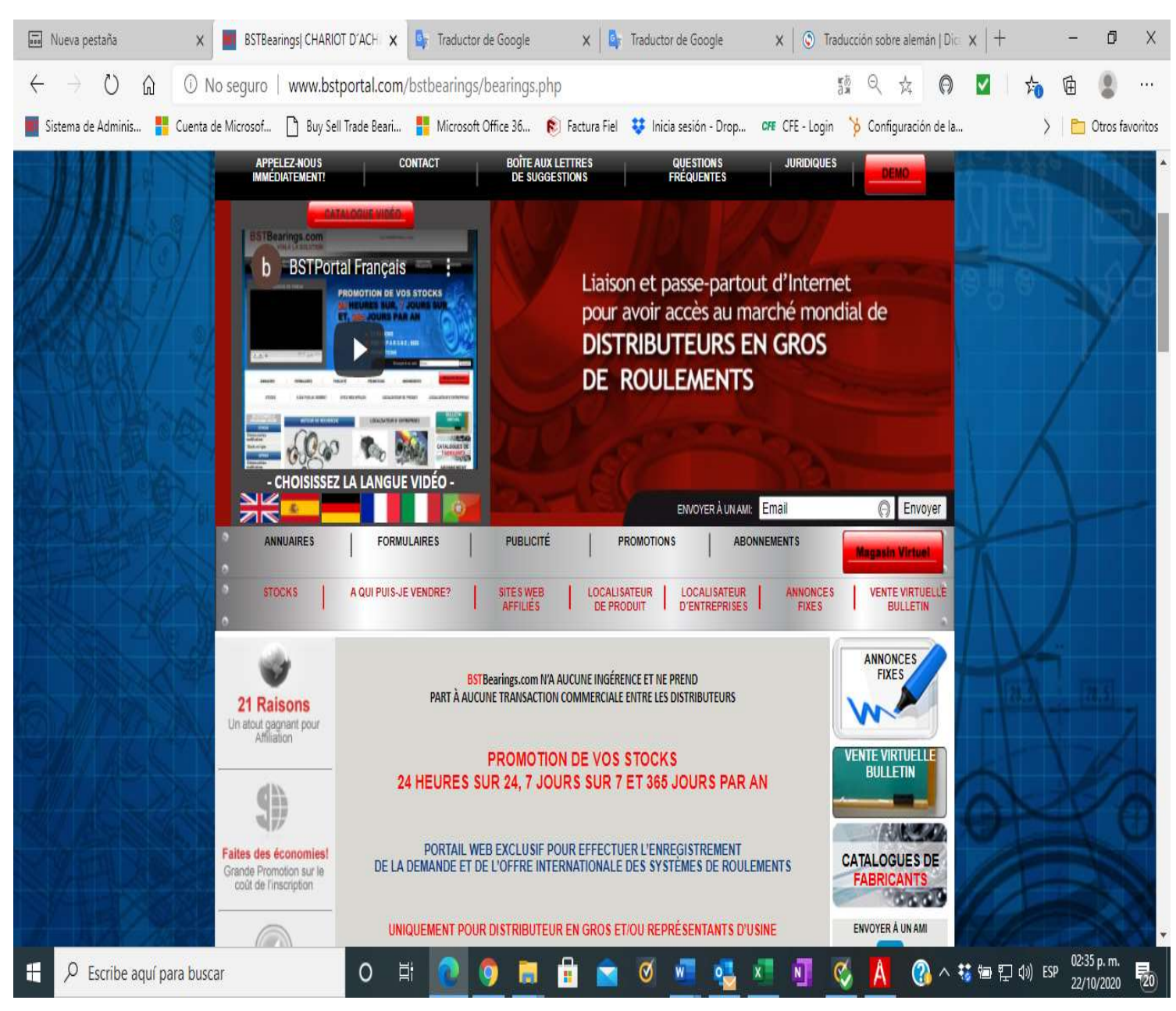

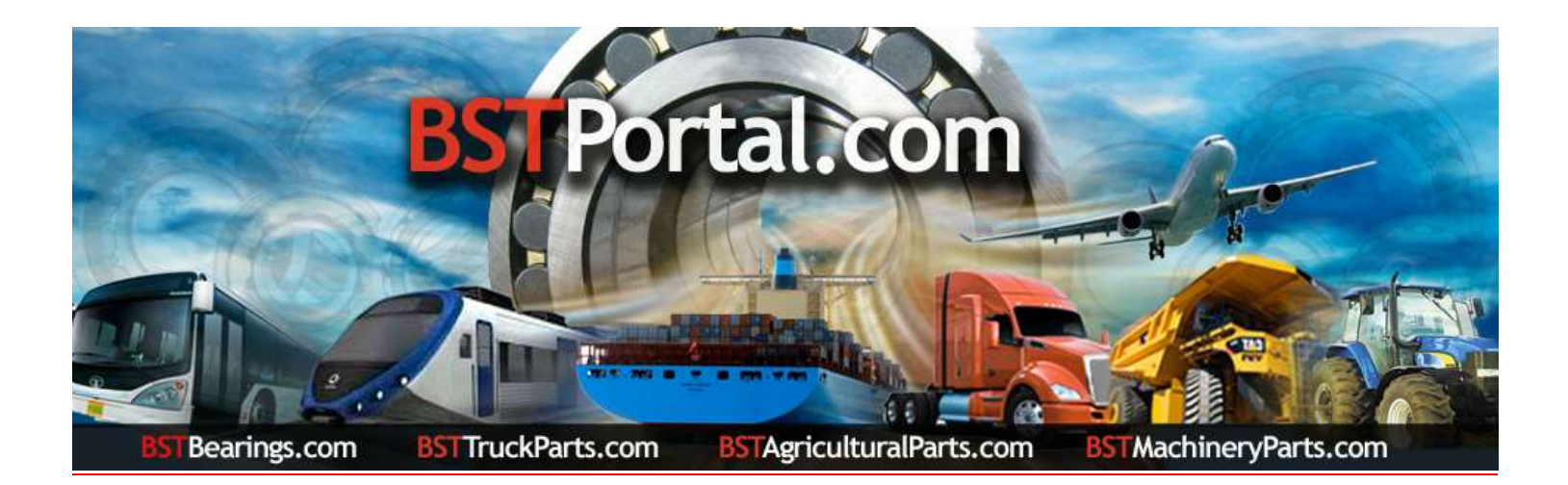

#### Étape «A»: Pour afficher les informations, cliquez sur le lien À qui puis-je vendre?». Le résultat est le suivant:

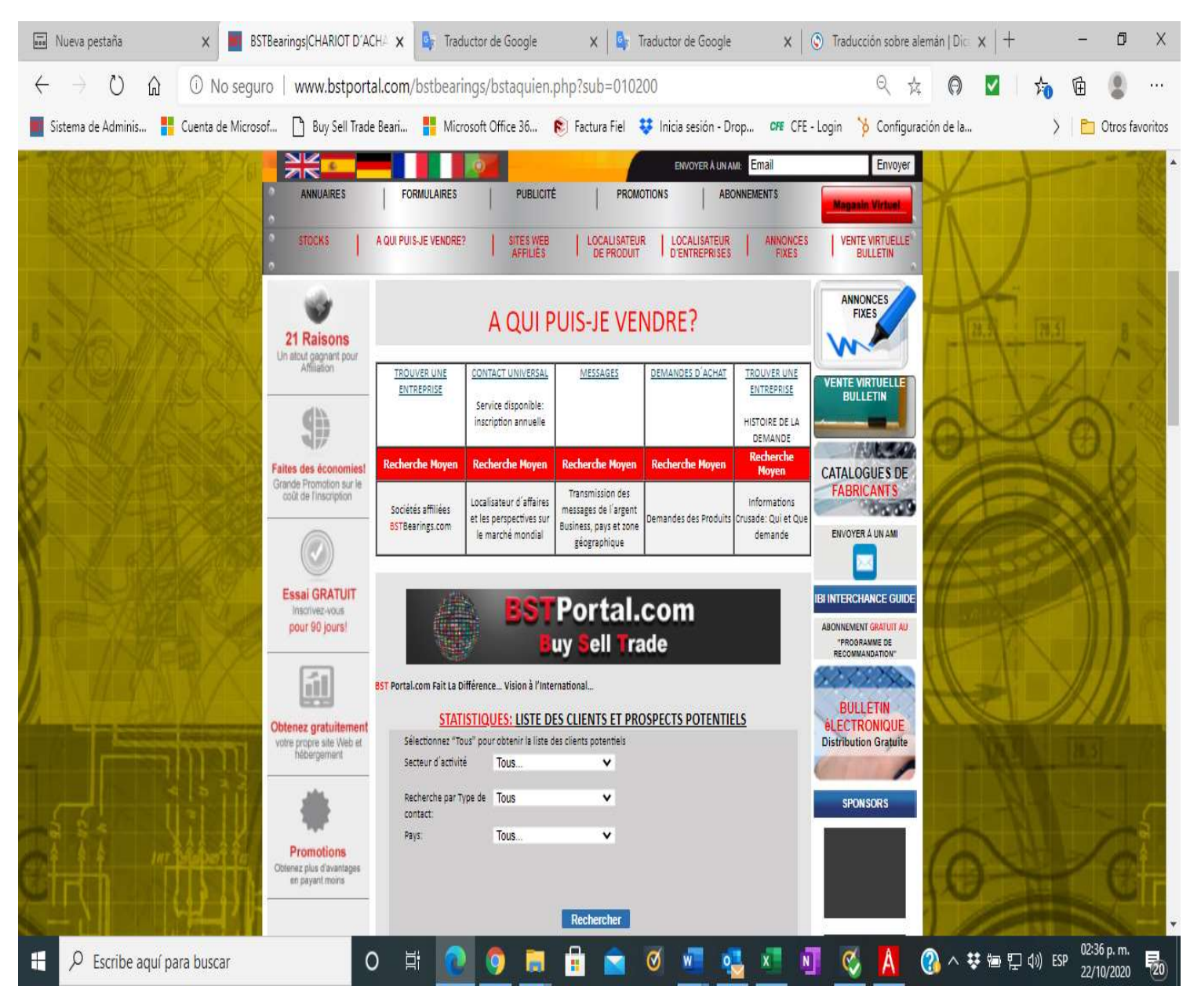

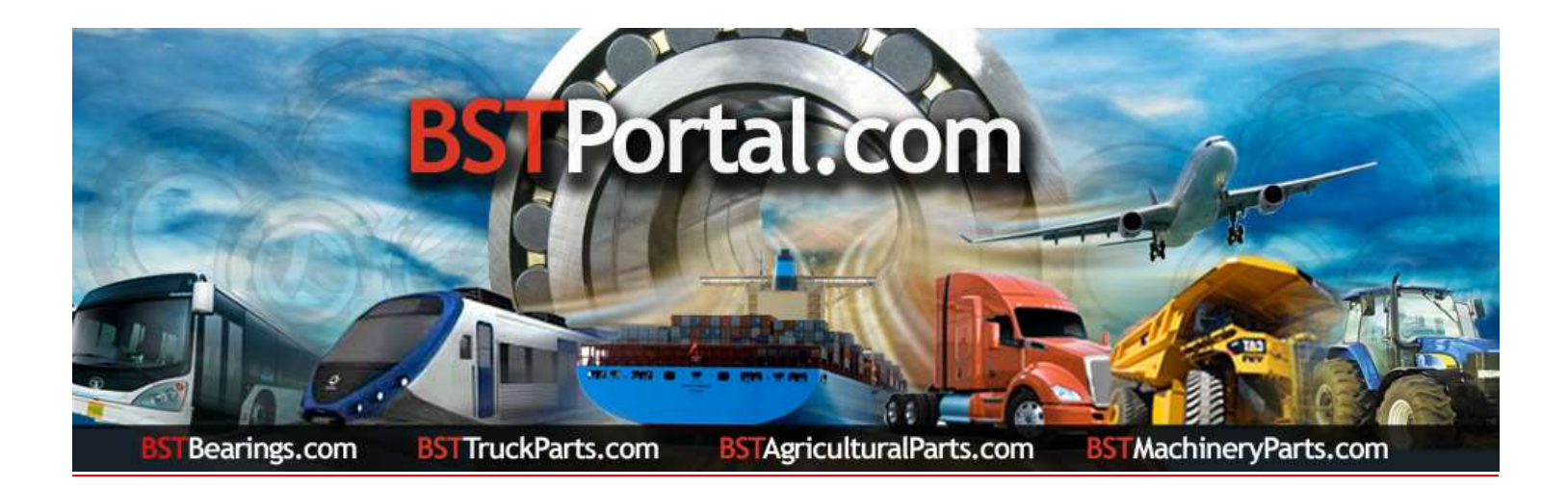

### Étape 2.- Liste des prospects potentiels.

## A: Cliquez sur la fonction "Business Locator" qui fait partie des options de À qui puis-je vendre?

#### B: L'affichage des données est le suivant:

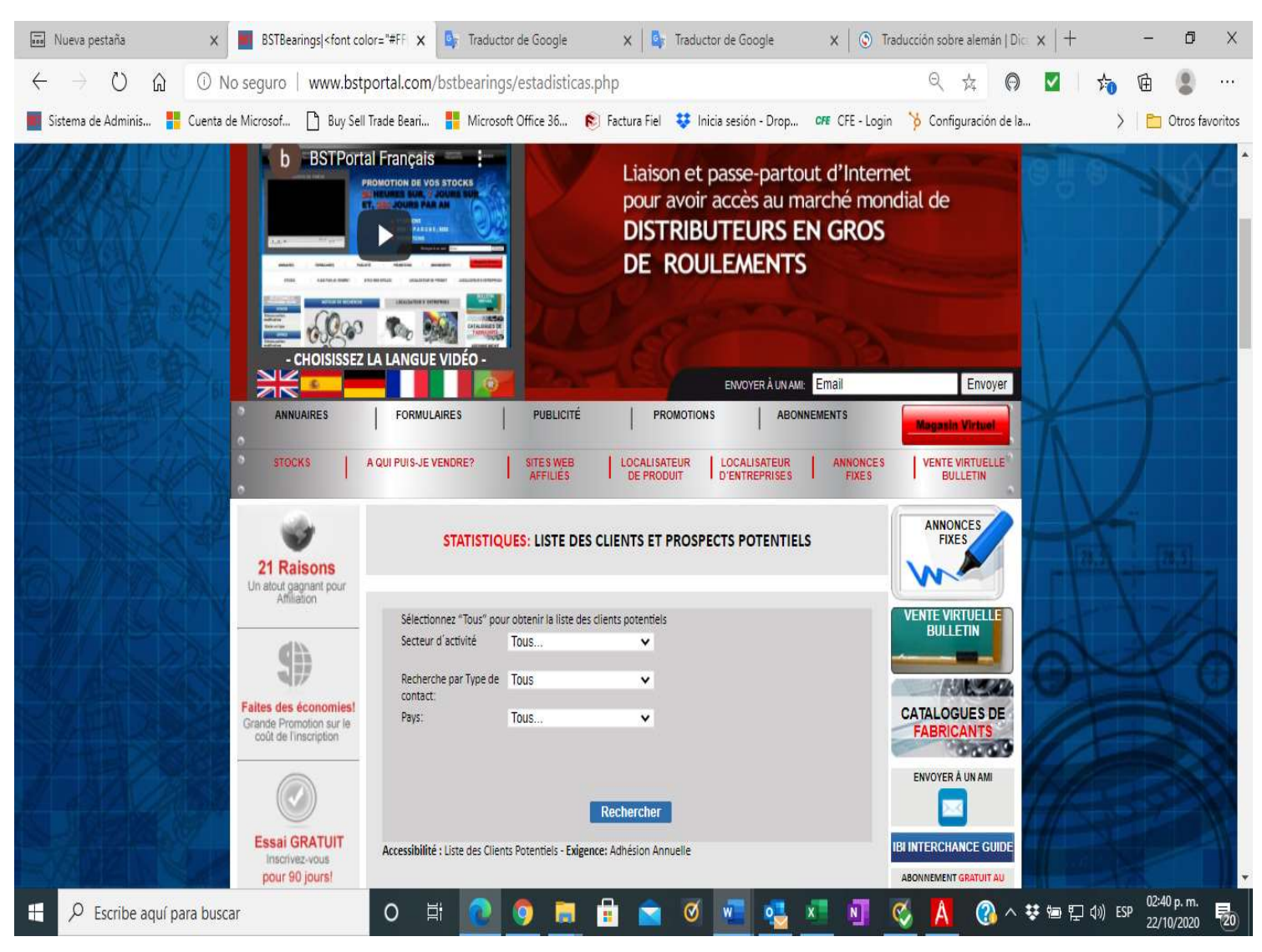

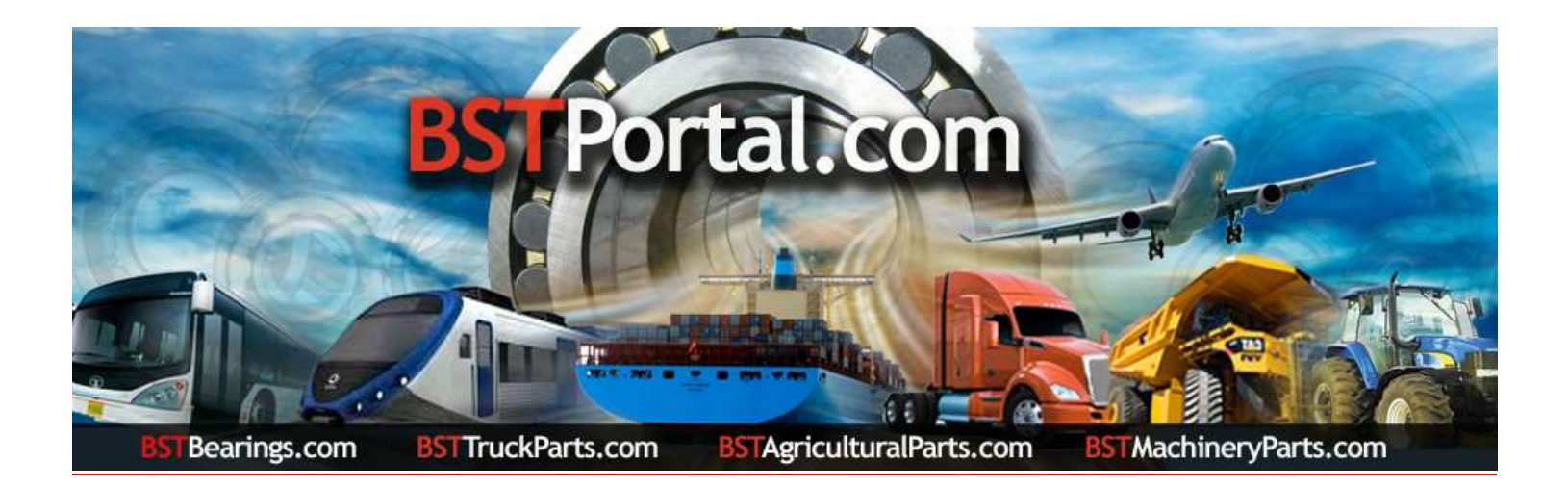

Étape 3. Cliquez sur le lien: "STATISTIQUES: LISTE DES CLIENTS ET PERSPECTIVES POTENTIELLES".

Lorsque le formulaire est affiché, sélectionnez les options de la liste des clients ou prospects par «Secteur d'activité», «Type de contact», «Pays», «Type de recherche» par «Ville», «État» ou «Province». Pour obtenir les informations, cliquez sur la fonction opérationnelle "Rechercher".

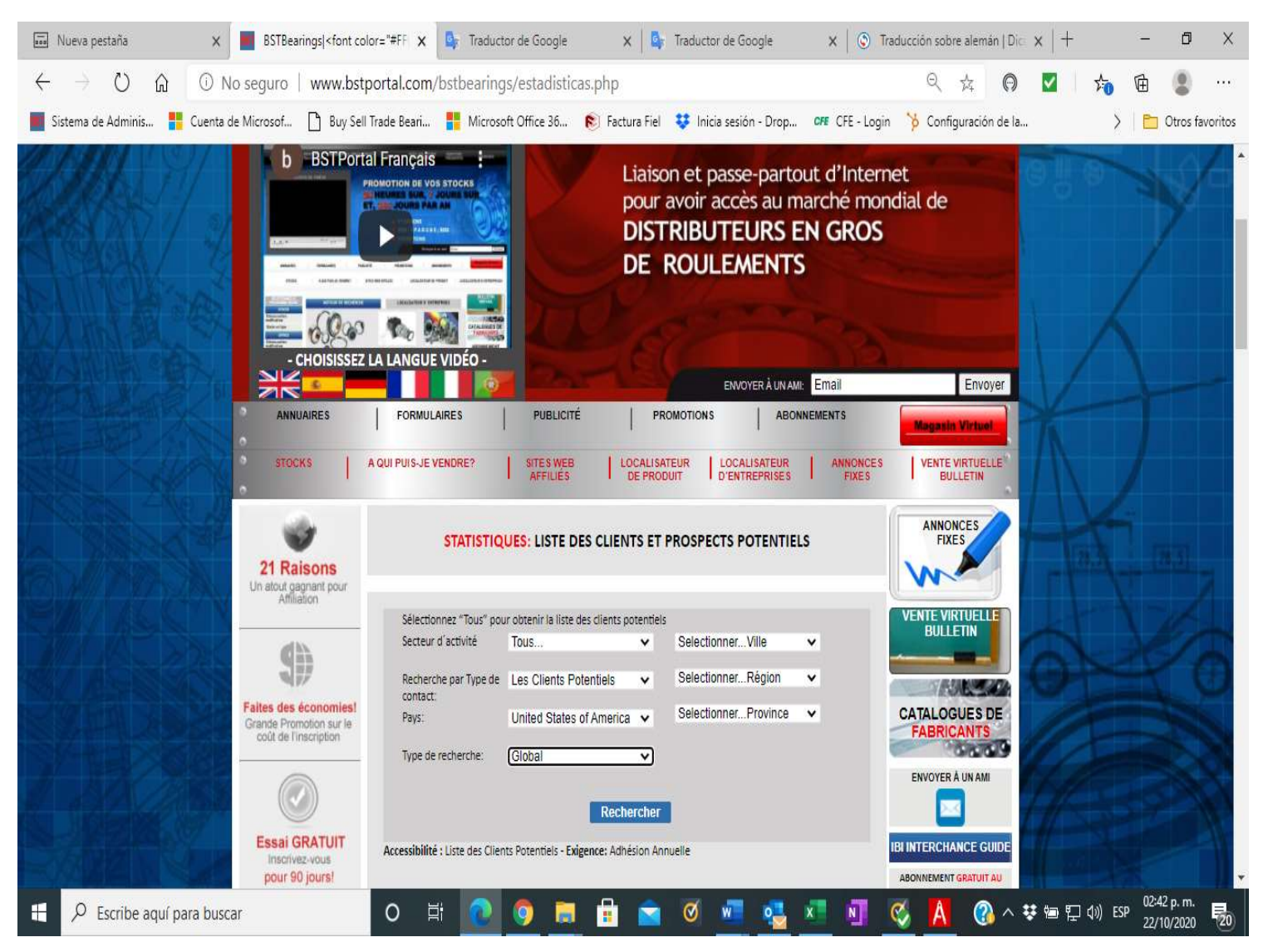

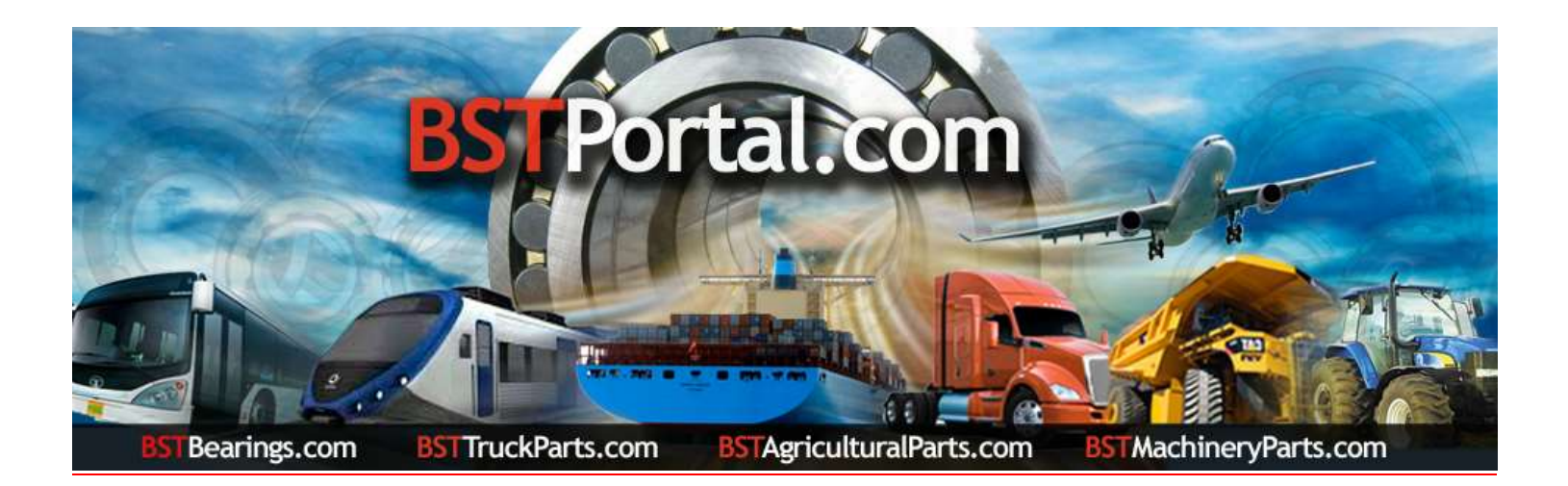

Étape 4.- Une fois l'étape 3 terminée, sélectionnez les données sur le rapport requis. Exemple: l'affichage des données pour le pays choisi "United States of America - États-Unis d'Amérique" est le suivant: "Centrales des clients de gros potentiels: 736"

| 🔜 Nueva pestaña                                           | 🗙 📕 BSTBearings  <fc< th=""><th>ont color="#FF 🗙 📴 Tradi</th><th>uctor de Google</th><th>×   📴 T</th><th>raductor de Google</th><th>x 🛛 🕥 Tradu</th><th>cción sobre alemán   Di<math>_{ m C}</math> <math>\times</math> <math> </math> +</th><th>- 0 X</th></fc<> | ont color="#FF 🗙 📴 Tradi                                                   | uctor de Google                                                           | ×   📴 T                | raductor de Google                  | x 🛛 🕥 Tradu                      | cción sobre alemán   Di $_{ m C}$ $\times$ $ $ + | - 0 X                                  |
|-----------------------------------------------------------|----------------------------------------------------------------------------------------------------|----------------------------------------------------------------------------|---------------------------------------------------------------------------|------------------------|-------------------------------------|----------------------------------|--------------------------------------------------|----------------------------------------|
| $\leftrightarrow$ $\circlearrowright$ $\circlearrowright$ | No seguro   www                                                                                                    | .bstportal.com/bstbeari                                                    | ngs/estadisticas.                                                         | php                    |                                     |                                  | 4 <b>0</b> 🗹                                     | 🏚 🖻 🙁 …                                |
| 📕 Sistema de Adminis 🚦                                    | Cuenta de Microsof 🗋 Bu                                                                                                    | ıy Sell Trade Beari 🚦 Micro                                                | osoft Office 36 🏾 🌔                                                       | 🛛 Factura Fiel 📢       | 💈 Inicia sesión - Drop              | CFE CFE - Login                  | 🌾 Configuración de la                            | 🔪 🛅 Otros favoritos                    |
| A A A                                                     | annuaires                                                                                                    | FORMULAIRES                                                                | PUBLICITÉ                                                                 | PRO                    | ENVOYER À UN /<br>MOTION S AE       | ONNEMENTS                        | Envoyer                                          | X                                      |
|                                                           | o stocks                                                                                                    | A QUI PUIS-JE VENDRE?                                                      | SITES WEB<br>AFFILIÉS                                                     | LOCALISATE<br>DE PRODU | UR LOCALISATEUR<br>IT D'ENTREPRISES | ANNONCE:<br>FIXES                | VENTE VIRTUELLE<br>BULLETIN                      |                                        |
|                                                           | 21 Raisons<br>Un atout gagnant pour<br>Affiliation                                                                                                    | STATISTIQUES: LISTE DES CLIENTS ET PROSPECTS POTENTIELS                    |                                                                           |                        |                                     | ANNONCES                         | -A-                                              |                                        |
| LASS                                                      |                                                                                                    | Sélectionnez "Tous" pou<br>Secteur d'activité                              | r obtenir la liste des c<br>Tous                                          | lients potentiels      | SelectionnerVille                   | •                                | VENTE VIRTUELLE<br>BULLETIN                      | all                                    |
|                                                           | <b>Taites des économies!</b>                                                                                                    | Recherche par Type de contact:                                             | Les Clients Poten                                                         | tiels 🗸                | SelectionnerRégion                  | v                                | CATALOGUES DE                                    |                                        |
|                                                           | Grande Promotion sur le<br>coût de l'inscription                                                                                                    | Pays:<br>Type de recherche:                                                | United States of A<br>Global                                              | umerica ∨<br>∨         | SelectionnelFrovince                |                                  | FABRICANTS                                       |                                        |
|                                                           |                                                                                                    |                                                                            |                                                                           | Rechercher             |                                     |                                  |                                                  | 16.59                                  |
| HAN W                                                     | Essai GRATUIT<br>Inscrivez-vous<br>pour 90 jours!                                                                                                    | Accessibilité : Liste des Clients Potentiels - Exigence: Adhésion Annuelle |                                                                           |                        |                                     | IBI INTERCHANCE GUIDE            |                                                  |                                        |
|                                                           |                                                                                                    | STATISTIQUES - AUGMENTANT TOUJOURS                                         |                                                                           |                        |                                     | "PROGRAMME DE<br>RECOMMANDATION" |                                                  |                                        |
|                                                           |                                                                                                    |                                                                            | PRVS AFFLUÉS SOCIAUX (ROSSISTES<br>Service Disponible: scription Annuelle |                        | 22732A                              | Harl                             |                                                  |                                        |
|                                                           |                                                                                                    | United States of America                                                   |                                                                           |                        | 0                                   | 736                              | BULLETIN                                         | 18                                     |
| mini                                                      | votre propre site Web et<br>hébergement                                                                                                    | τοται                                                                      | . 1                                                                       |                        | 0                                   | 736                              | Distribution Gratuite                            | 141-                                   |
| Escribe aquí pa                                           | ara buscar                                                                                                    | 0 🛱 💽                                                                      | 🧿 👼                                                                       | 1                      | ଷ 🚾 🥶                               | C 🛛 🤇                            | A 🕜 ^ 👯 🖮 🖫                                      | □ (1)) ESP 02:31 p.m.<br>22/10/2020 20 |

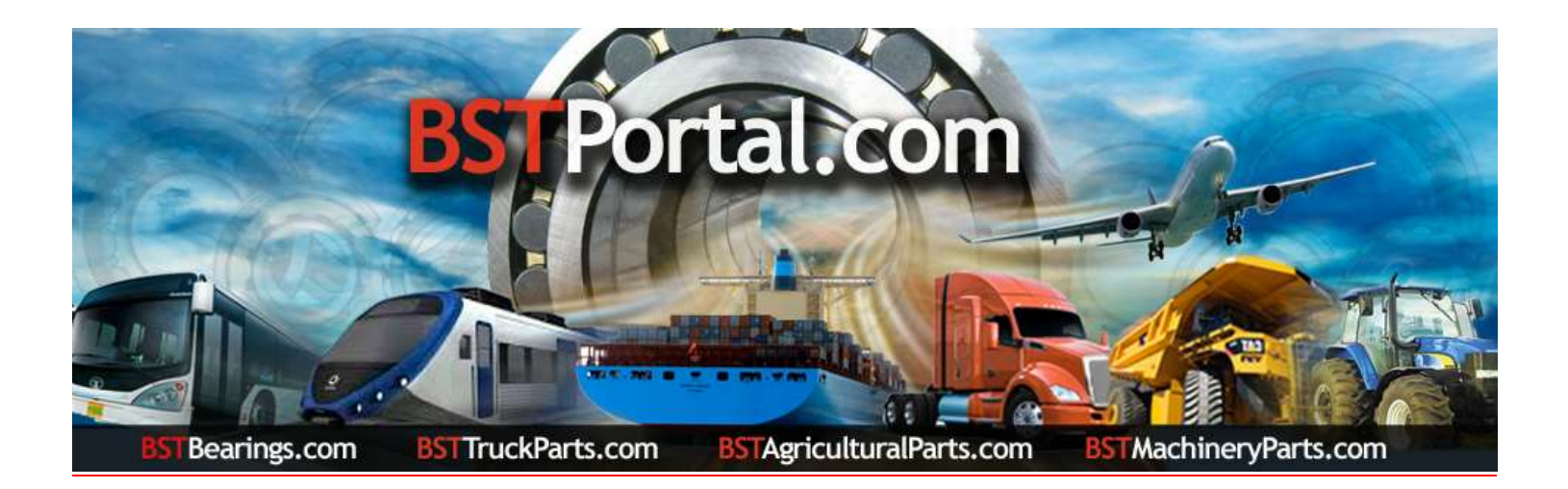

Étape 5.- Pour obtenir les informations sur les prospects potentiels détaillées à l'étape 4, cliquez sur le nombre de prospects indiqué. Exemple: "United States of America - États-Unis d'Amérique" un total de 736. Par la suite, ce faisant, un rapport est obtenu par ordre alphabétique ainsi que les coordonnées et l'emplacement de chaque société.

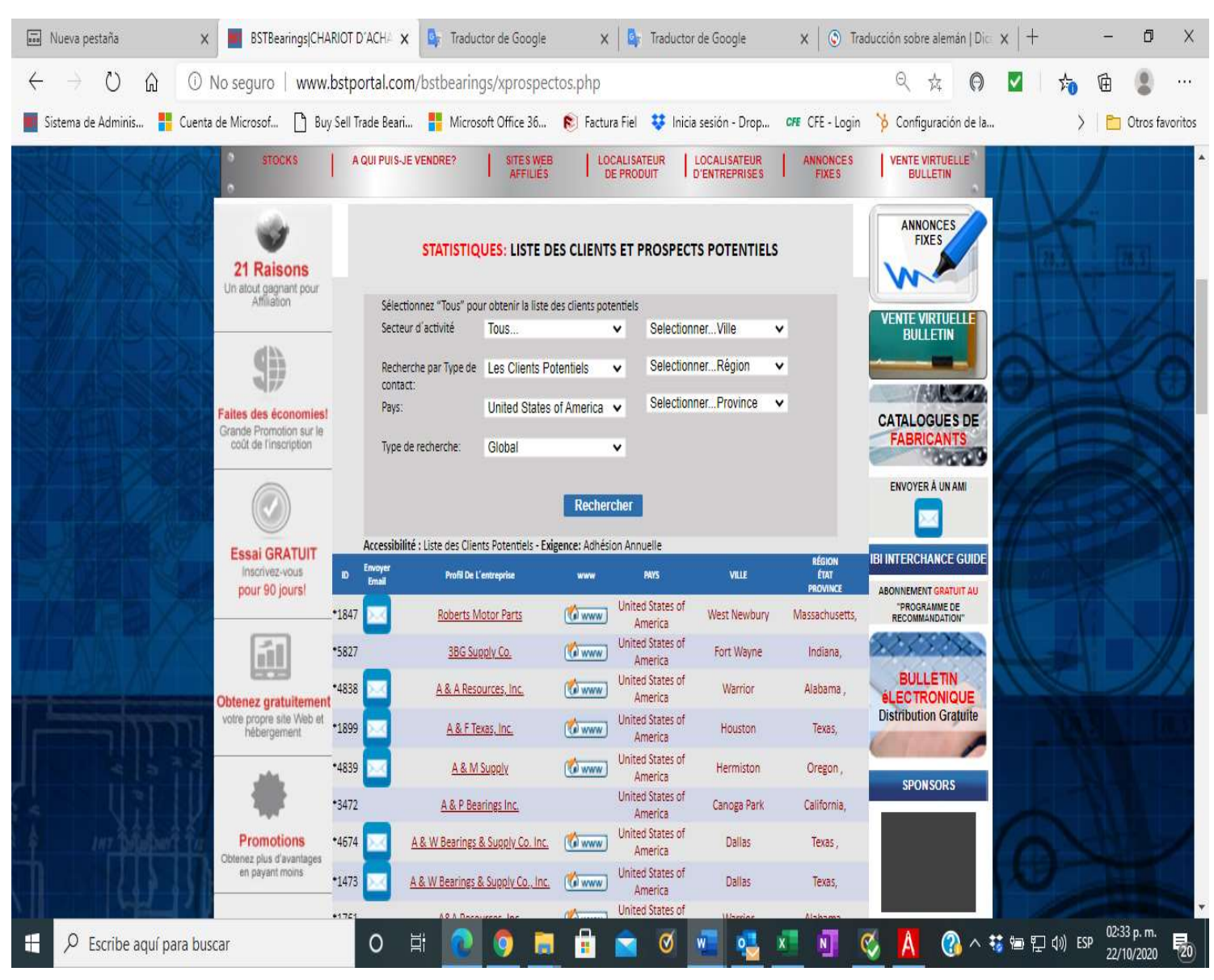